## **Solinteg MPPT Parallel Solution**

www.solinteg.com

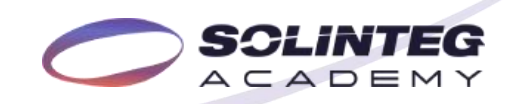

#### **Brief Introduction**

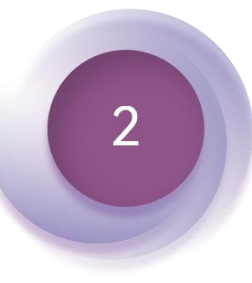

CONTENT

Solution

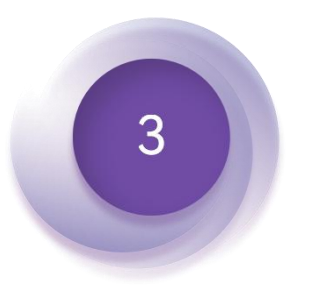

**Inverter Settings** 

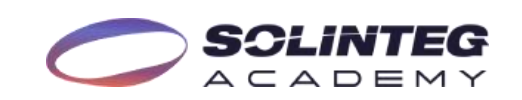

## 01 Brief Introduction

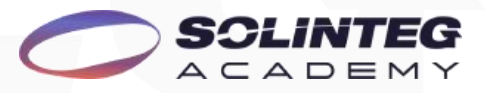

### **Brief Introduction**

#### Purpose

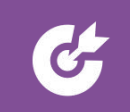

To meet customers' needs for accessing high-power solar panels, providing customers with more options when selecting solar panels.

#### Solution

| • |  |
|---|--|
|   |  |

PV: Connection via Y-type MC4 connector or external junction box

Inverter: Turn on the MPPT parallel function

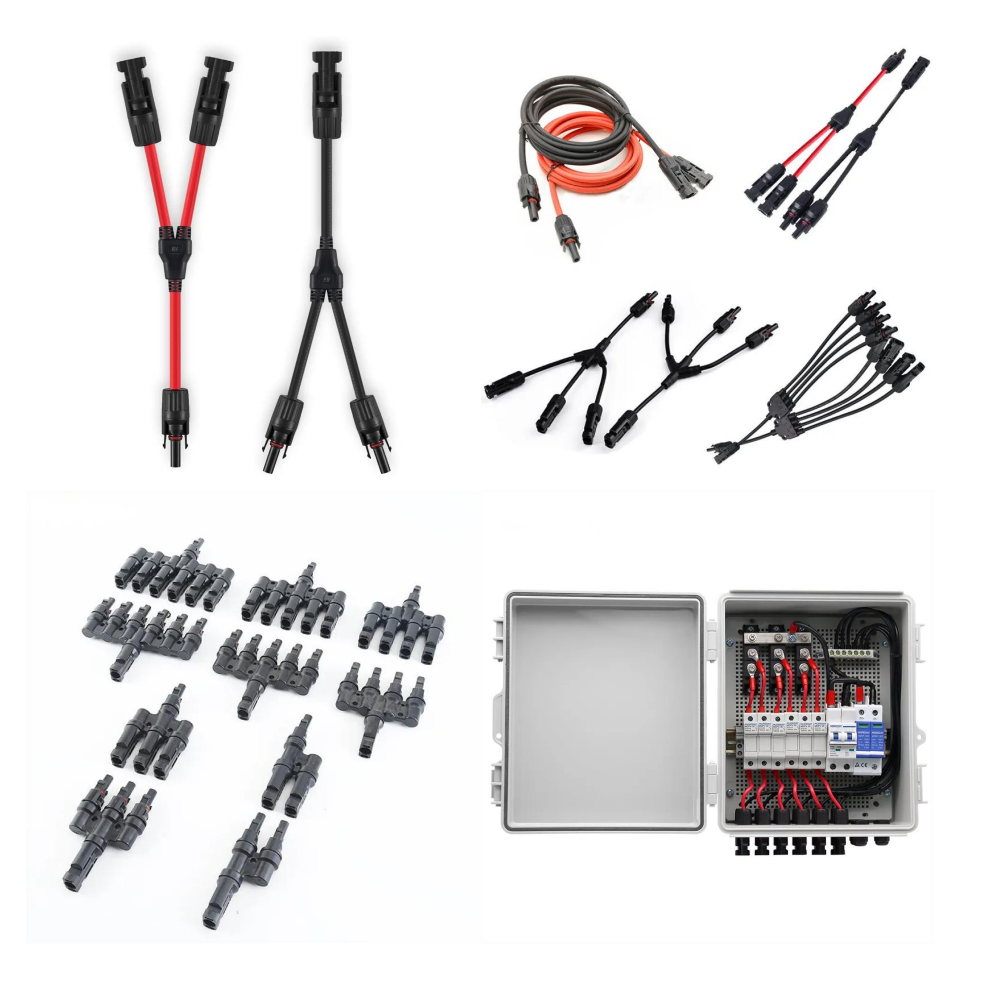

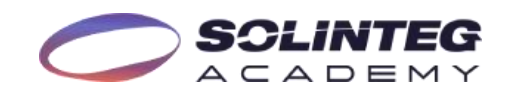

# 02 Solution

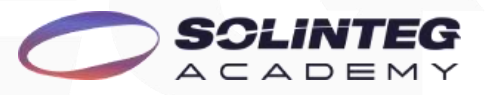

### **Solution**

| Solution<br>A | Max. Total DC Input *<br>30A | Wiring Mode<br>Y-type Connector | Applicable Model * *                                                    |                                                                              |                                          |           |
|---------------|------------------------------|---------------------------------|-------------------------------------------------------------------------|------------------------------------------------------------------------------|------------------------------------------|-----------|
|               |                              |                                 | MHS-4.2K-30<br>MHS-5K-30<br>MHS-6K-30<br>MHS-8K-30                      | MHT-4K-25<br>MHT-5K-25<br>MHT-6K-25<br>MHT-8K-25<br>MHT-10K-25<br>MHT-12K-25 | OGS-3.6K<br>OGS-4.2K<br>OGS-5K<br>OGS-6K |           |
| В             | 60A/60A                      | Junction Combiner Box           | MHT-25K-100<br>MHT-30K-100<br>MHT-36K-100<br>MHT-40K-100<br>MHT-50K-100 |                                                                              |                                          |           |
| С             | 30A/15A                      | Y-type Connector                | OGS-7K<br>OGS-8K<br>OGS-10K                                             | OGT-12K<br>OGT-15K                                                           | OGT-8K-P<br>OGT-10K-P                    | OGT-8K-AU |
| D             | 30A/30A                      | Y-type Connector                | OGT-20K<br>OGT-25K                                                      | OGT-12K-P<br>OGT-15K-P                                                       |                                          |           |
| E             | 60A                          | /* * *                          | MHT-40K-100-P<br>MHT-50K-100-P                                          |                                                                              |                                          |           |

\* : Max. Total DC Input is the combination of all PV inputs current.
\* : This function is only available for the listed models.
\* \* : The MPPT has been connected in parallel inside the inverter.

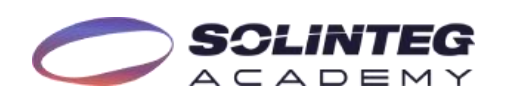

#### **Solution A**

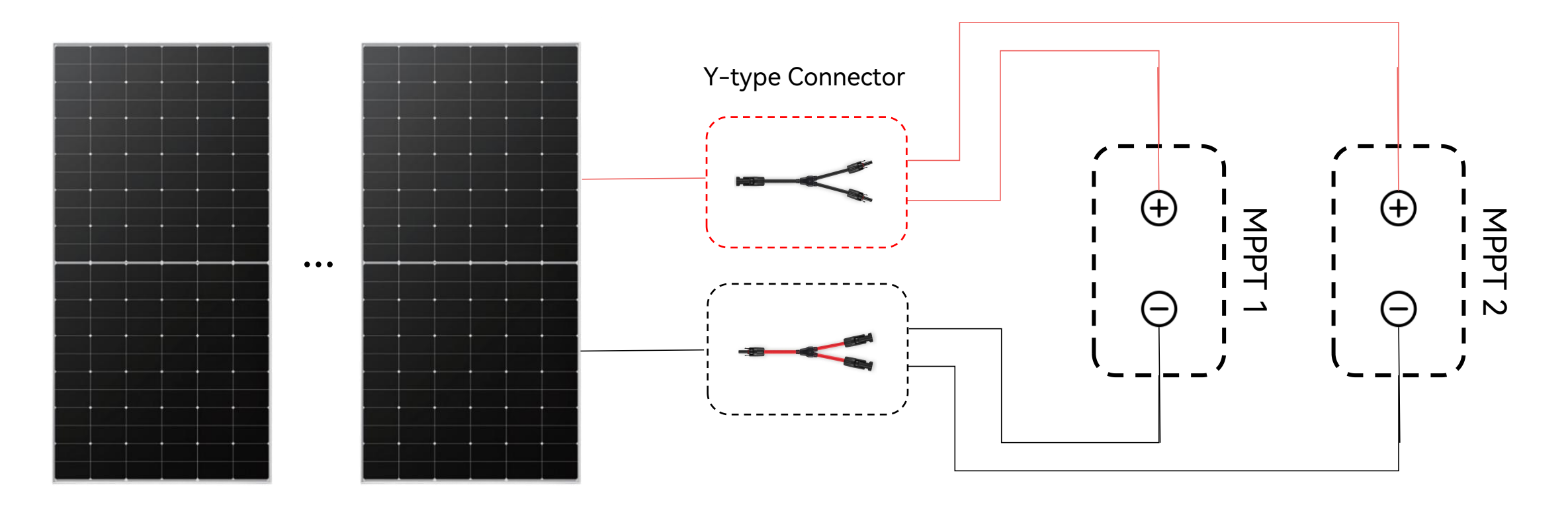

15A < PV Impp <30A

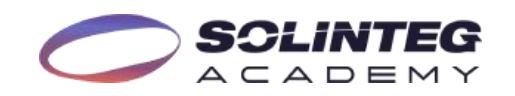

### **Solution B**

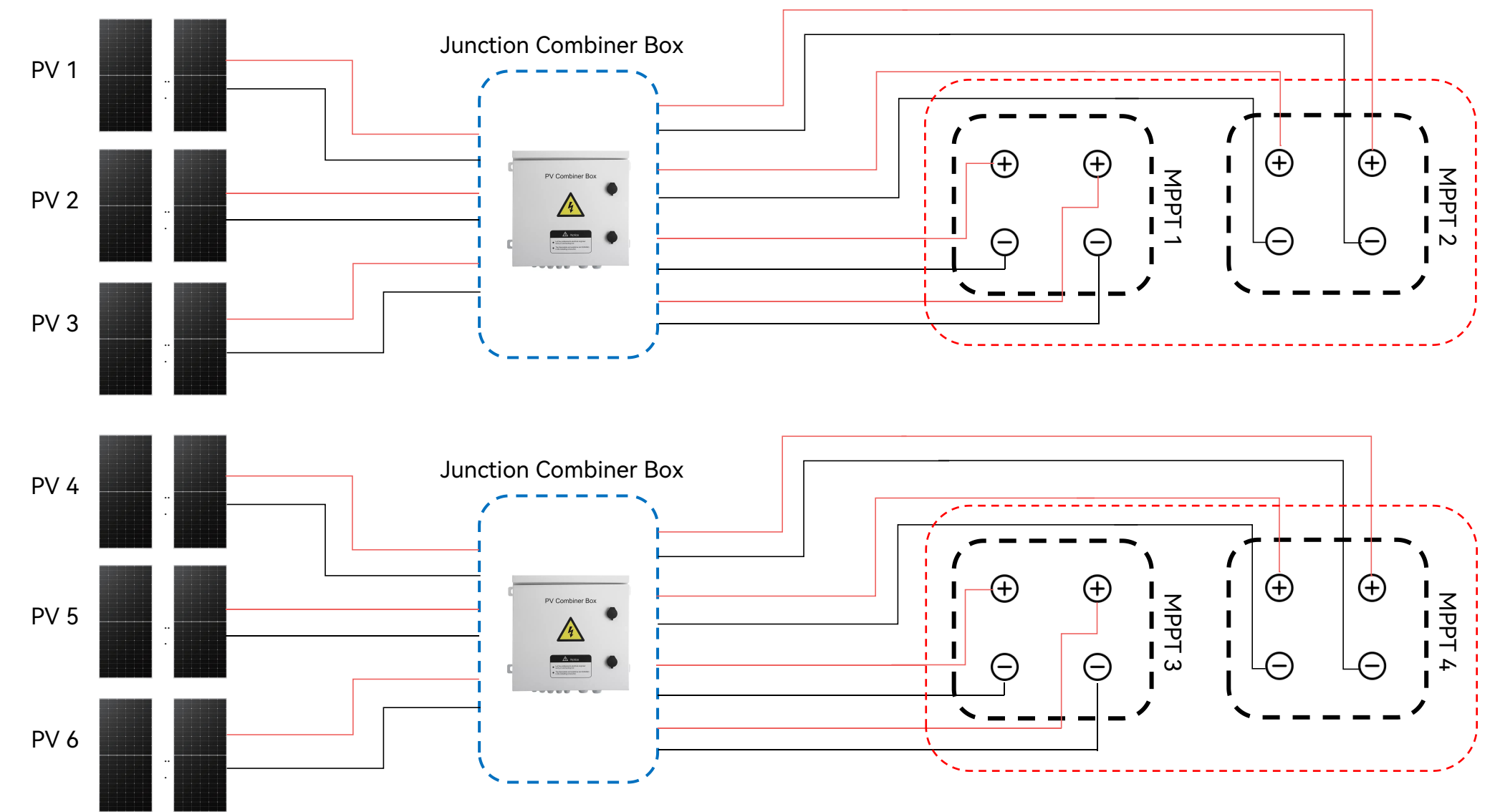

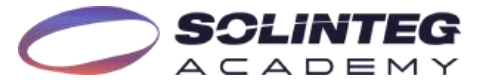

15A < PV Impp <20A

### **Solution C**

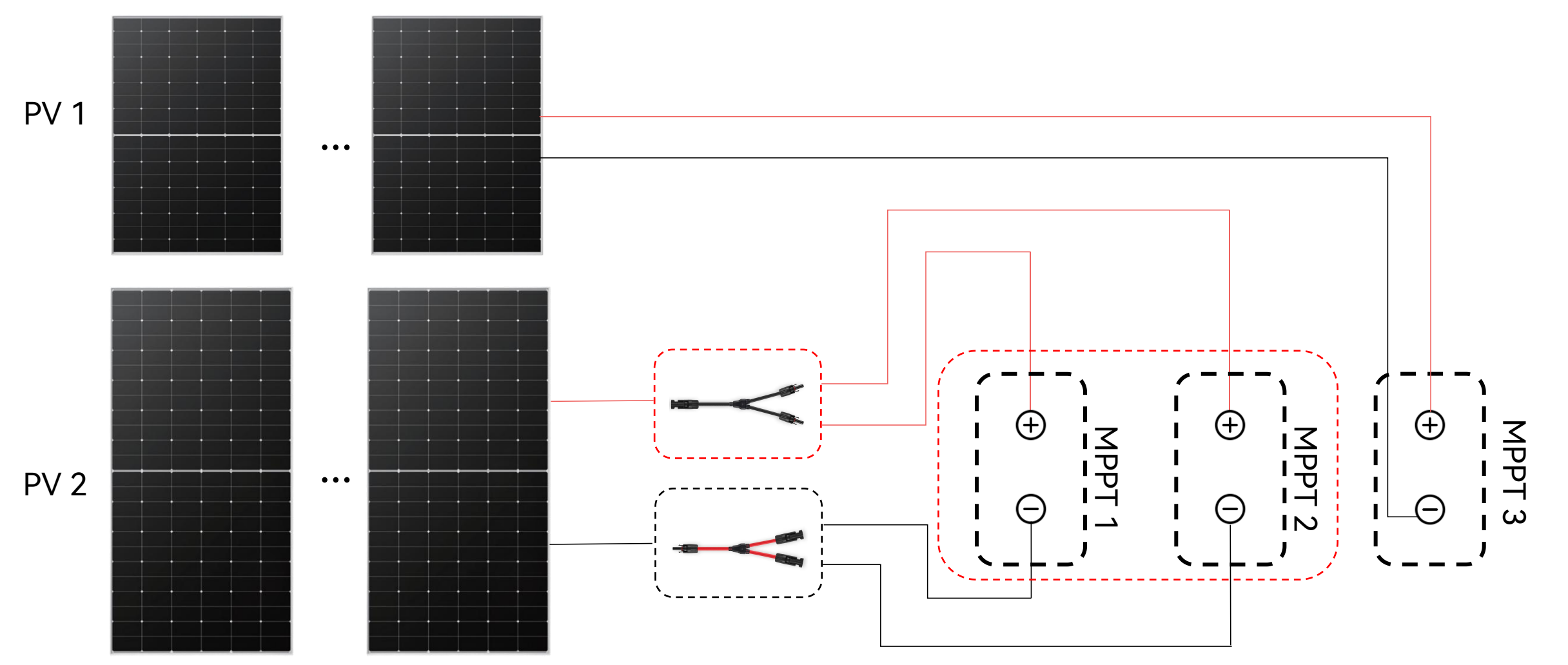

MPPT1&2\*: One string solar panels with 30A Max. output current can be connected. (\*: The paralleled MPPT must be MPPT 1 and MPPT 2.)

MPPT3: One string solar panels with 15A Max. output current can be connected.

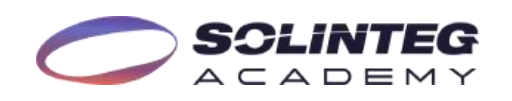

#### **Solution D**

• • •  $\oplus$ MPPT 3  $\oplus$  $\oplus$  $\oplus$ MPPT 1 MPPT 2 Θ -Θ (-)(-)L ...

15A < PV Impp <30A

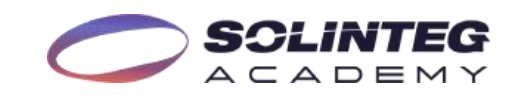

### Solution E

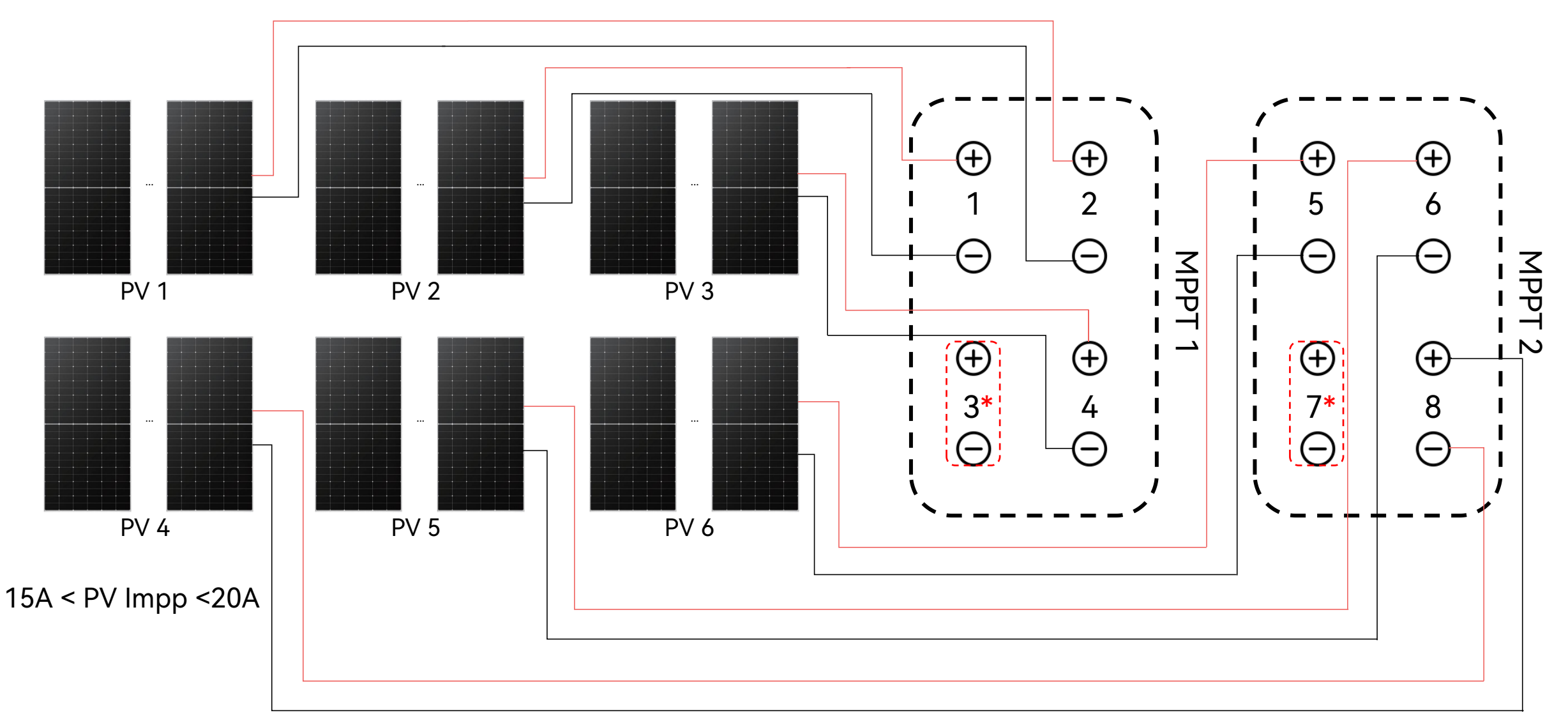

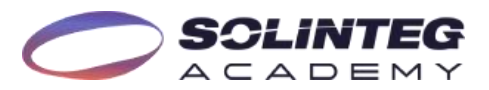

# 03 Inverter Settings

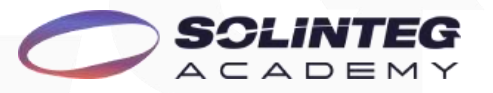

## **Inverter settings-Web portal**

Solinteg monitoring portal settings path:

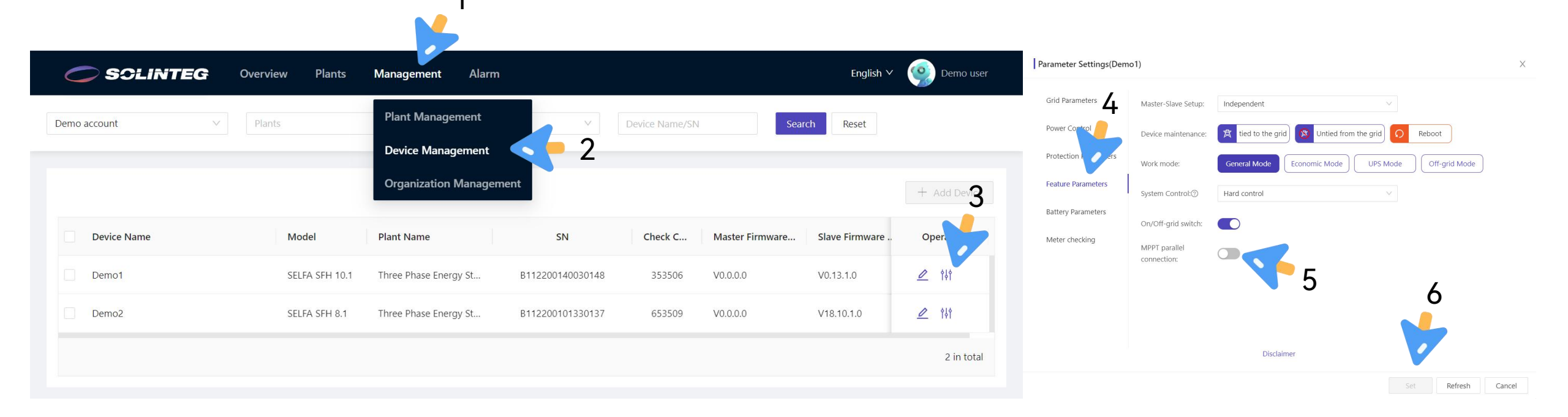

After the physical wiring is completed, enable the MPPT parallel function through one of the three ways.

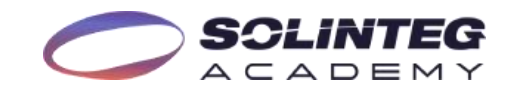

## **Inverter settings-APP**

#### APP settings path:

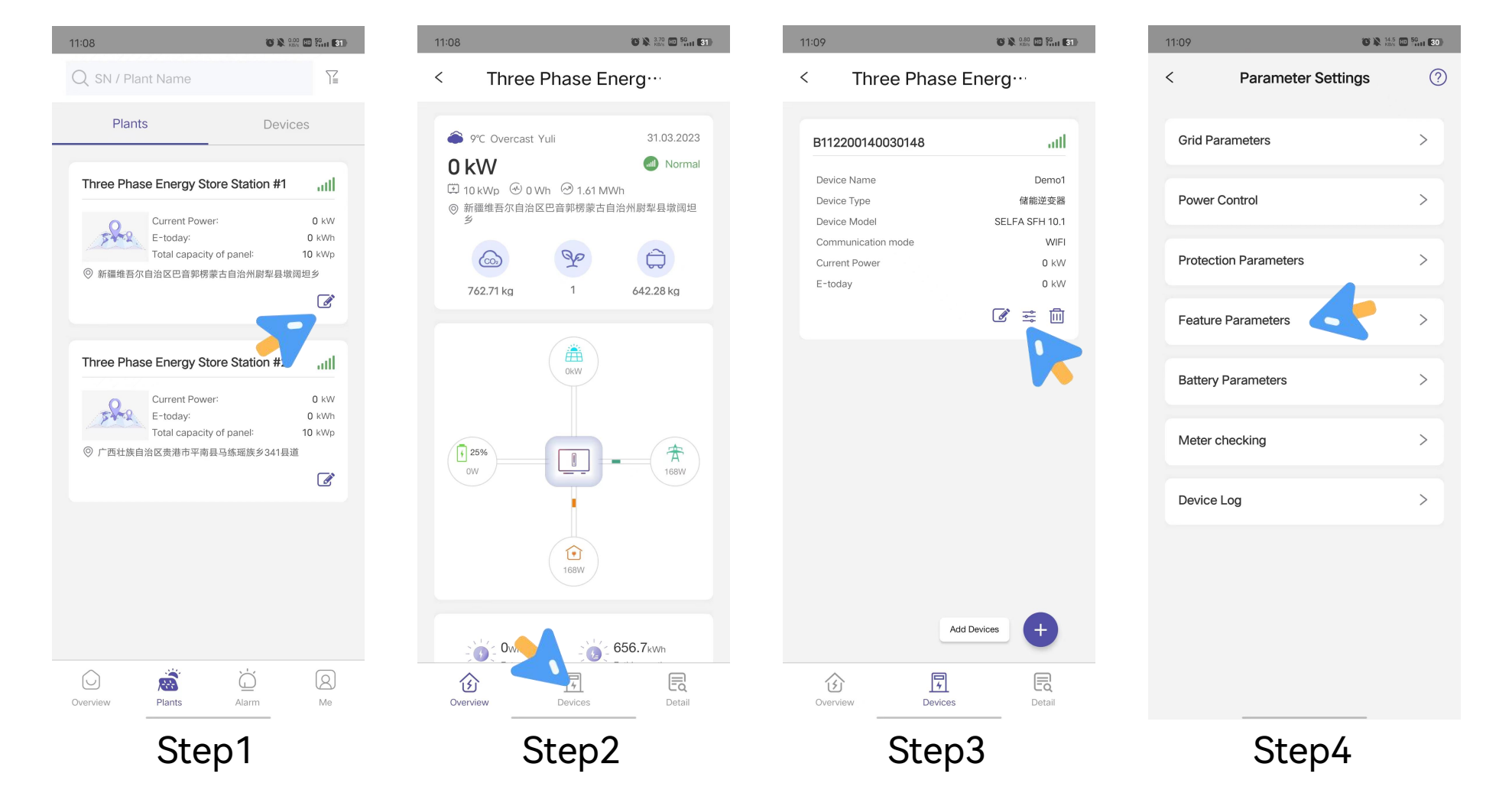

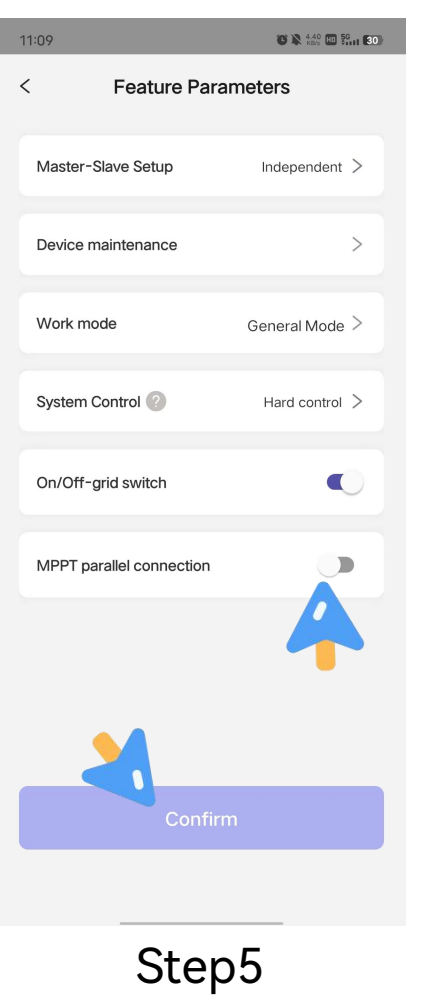

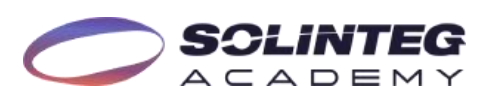

#### **Inverter settings-Screen**

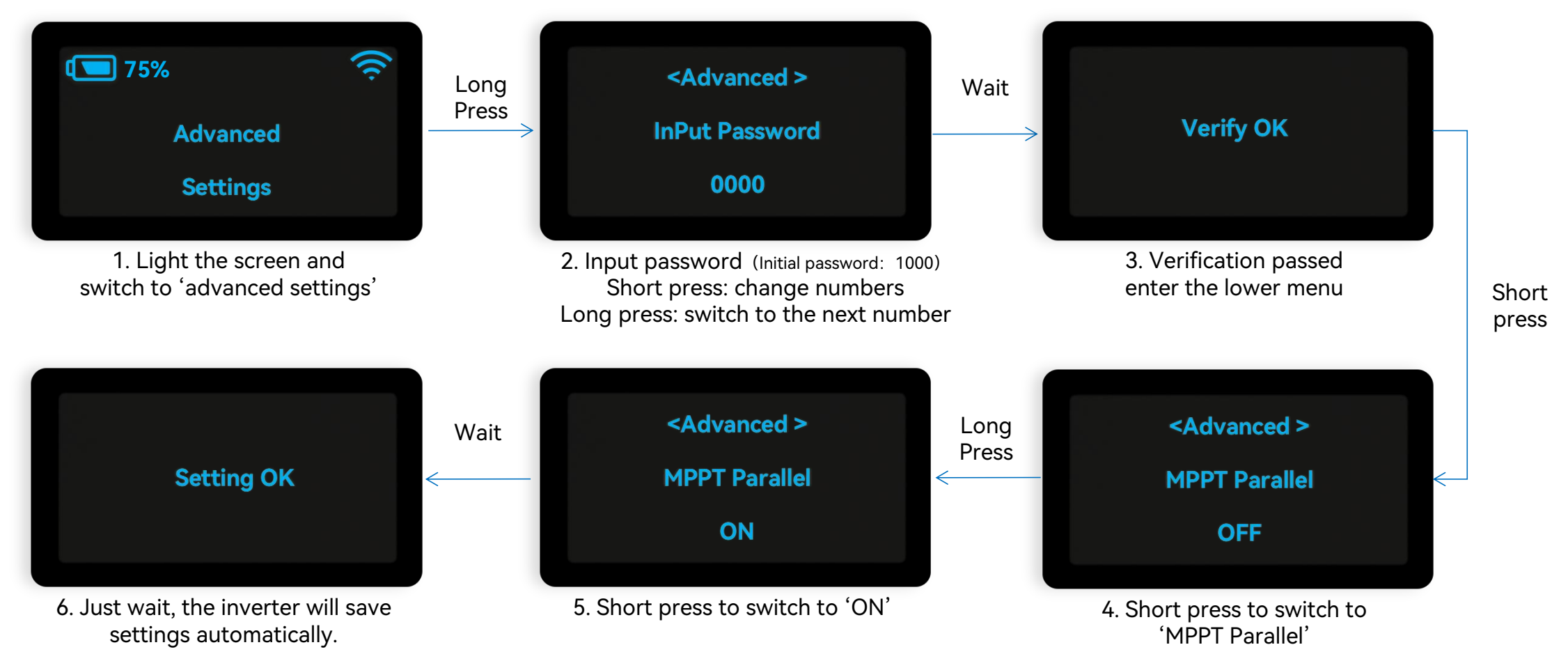

#### Setting guidance:

Short press(1s): switch window. Long press(3s): enter the lower Menu.

Wait: no need to press, please wait for 10 seconds and the inverter will automatically save your settings or modifications.

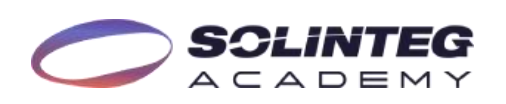

## **THANK YOU**

www.solinteg.com

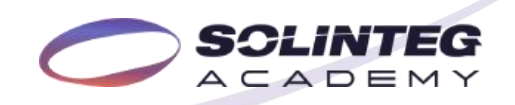